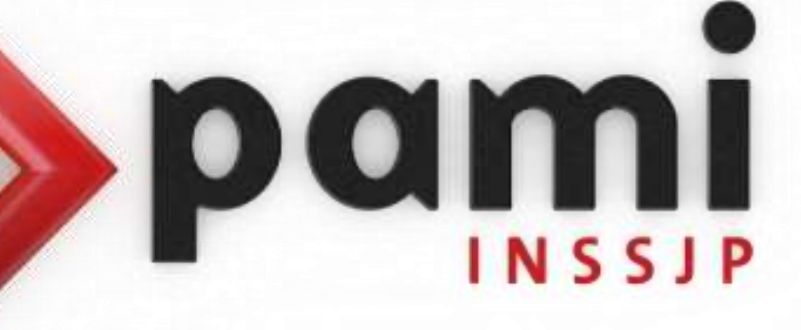

Manual

## Descarga del Software Sistema Efectores

Usuario: Efectores

Versión: 3.0 Fecha de Publicación: 15/01/2015

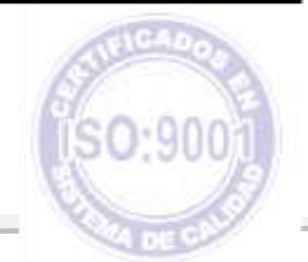

# Unidad de Desarrollo e Innovación

Para descargar el software Sistema de Efectores deberá realizar los siguientes pasos:

- 1 > Ingrese al sitio web del Instituto: <u>www.pami.org.ar</u>
- 2 > Diríjase a la sección *Prestadores*

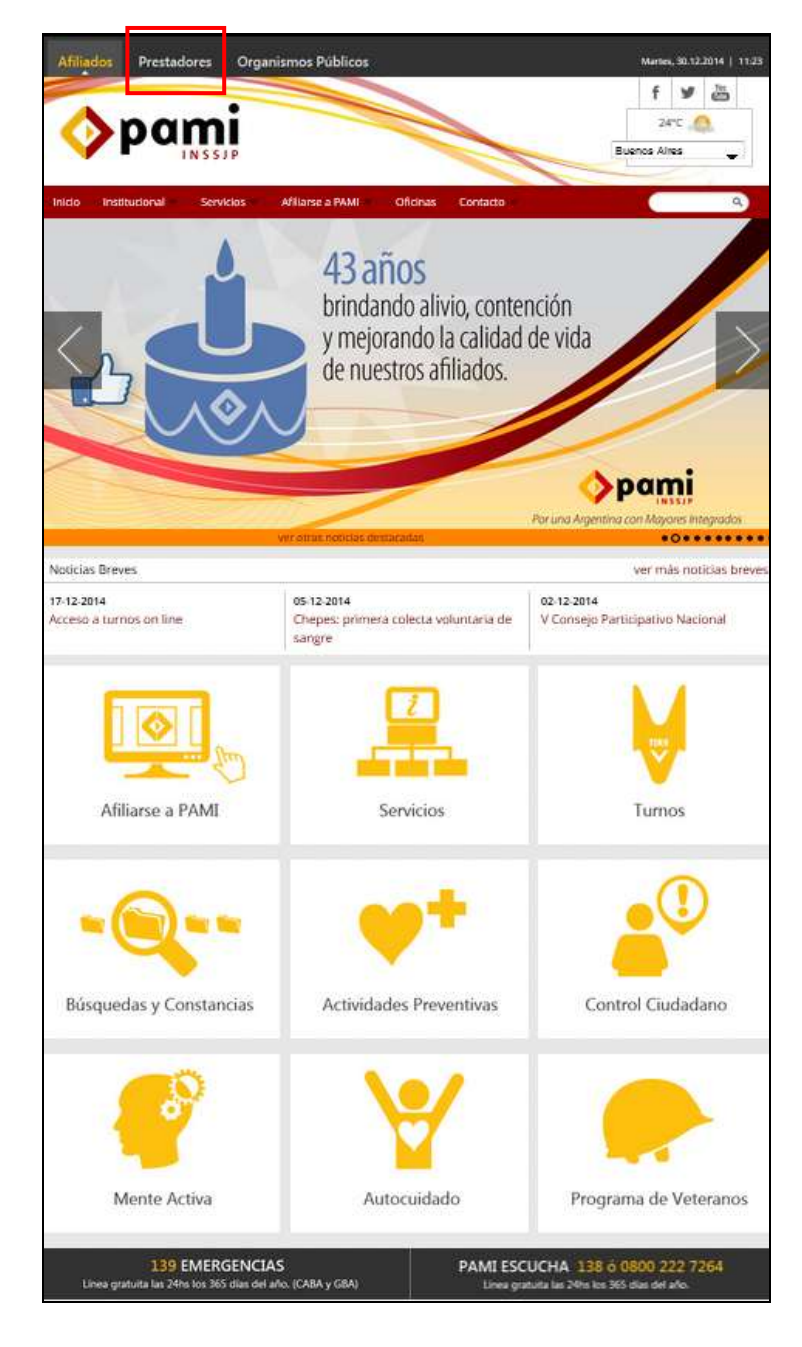

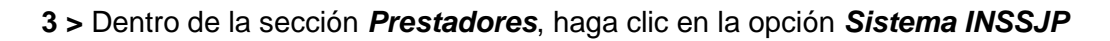

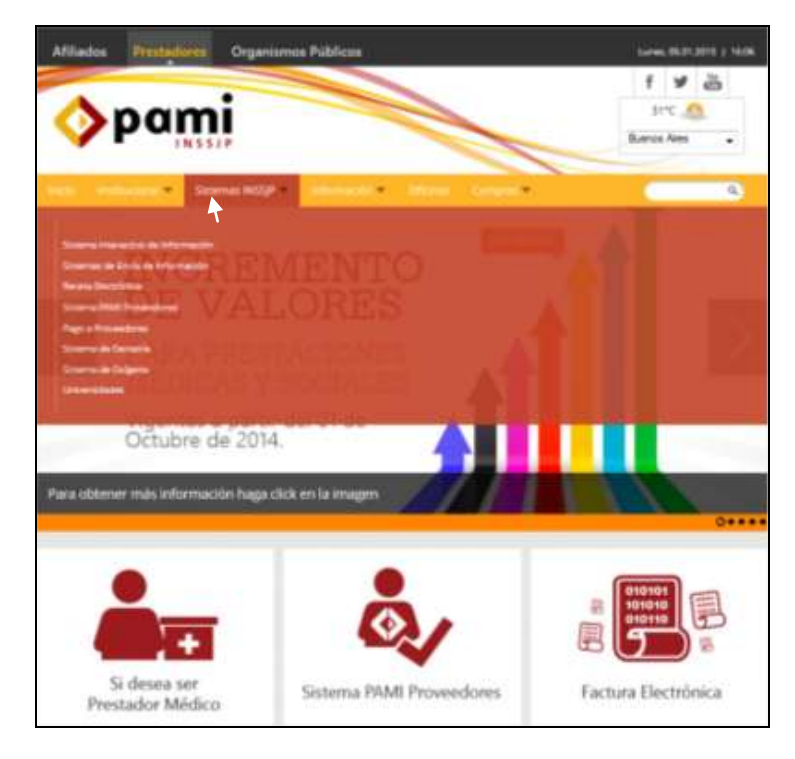

4 > Diríjase a la opción *Sistema de Envío de Información,* y luego presione la descripción *Software de Efectores* 

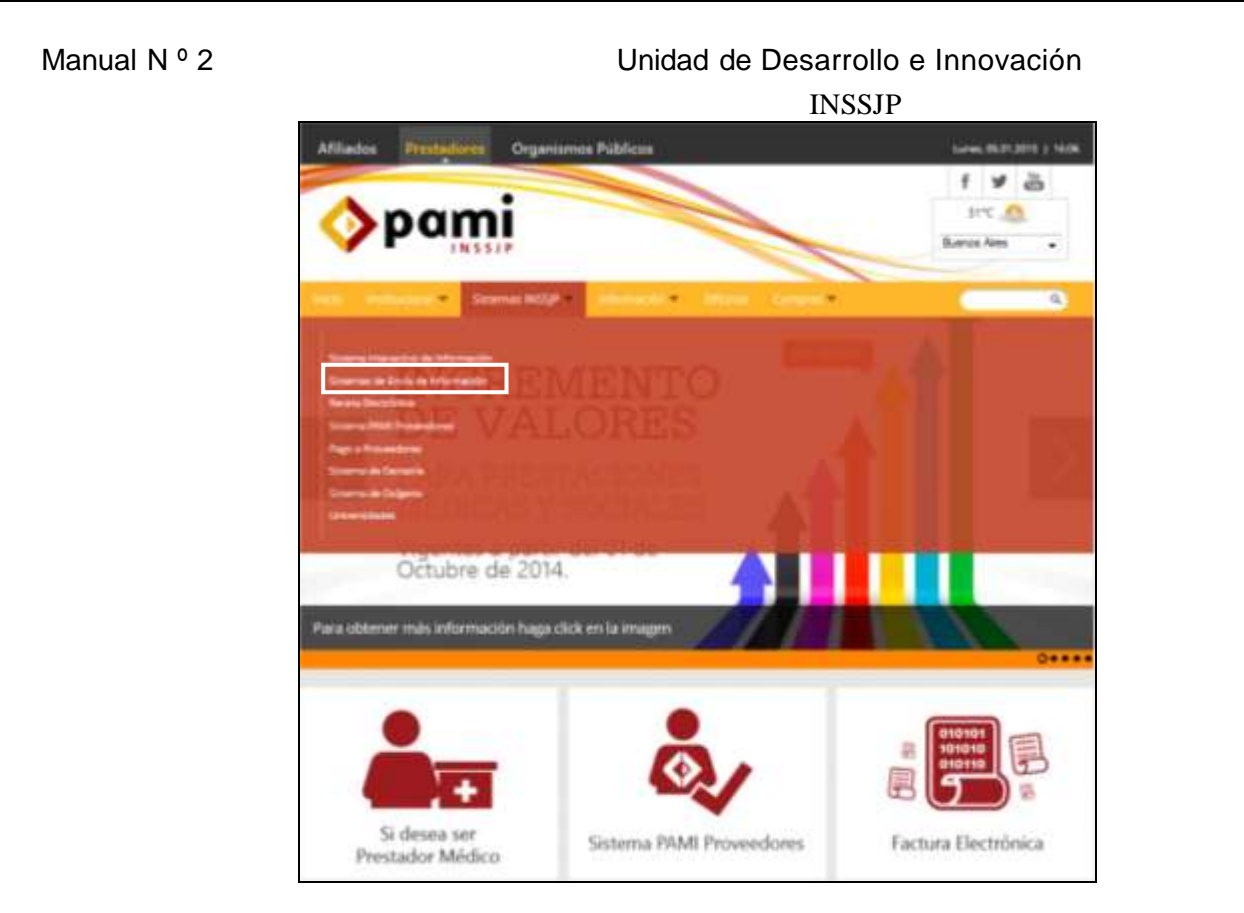

5 > Haga clic en *Descarga de Software.* 

| Afiliados Prestadores Organismos Publicos                                    | Mathen: 30/12/2014   14/50                                                                                                    |
|------------------------------------------------------------------------------|----------------------------------------------------------------------------------------------------|
|                                                                              | f v da<br>28°C Alter<br>Bueros Aites •                                                                                                    |
| and side and a descelotion of the second                                     | alitani Compan                                                                                                    |
| Software Efectores                                                           | Equipo Segurto Tricolou<br>de Litera a Varena de de a 17 de<br>Osta - Casa de la tración<br>Osta - Frazi de<br>Osta - Frazi de<br>mesadoxyada, efectores sigural arg.ar |
| 139 EMERGENCIAS<br>Linea gratuta las 78% fois 365 días del año. (CABA y GBA) | PAMI ESCUCHA 138 o 0800 222 7264<br>Lines gratuita las 24hs los 365 dan del año                                                                                         |

6 > Una vez allí, deberá descargar *Versión Equipo Único*:

### Manual N º 2

## Unidad de Desarrollo e Innovación

INSSJP

Versión para realizar la carga en una única computadora (recomendado para Médicos de Cabecera).

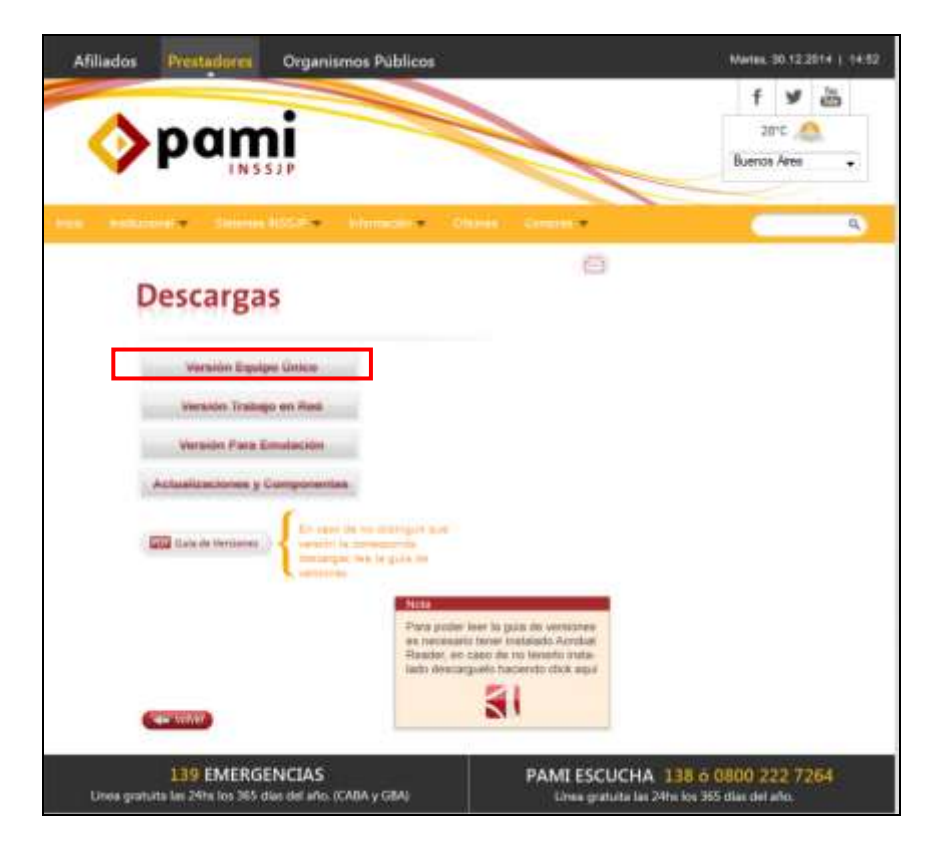

7 > Una vez elegida la versión, deberá proceder a descargar el archivo "Instalador de la aplicación de Efectores y su correspondiente base de datos (archivo ejecutable)"; y luego presionar "Guardar Archivo" para continuar con su ejecución

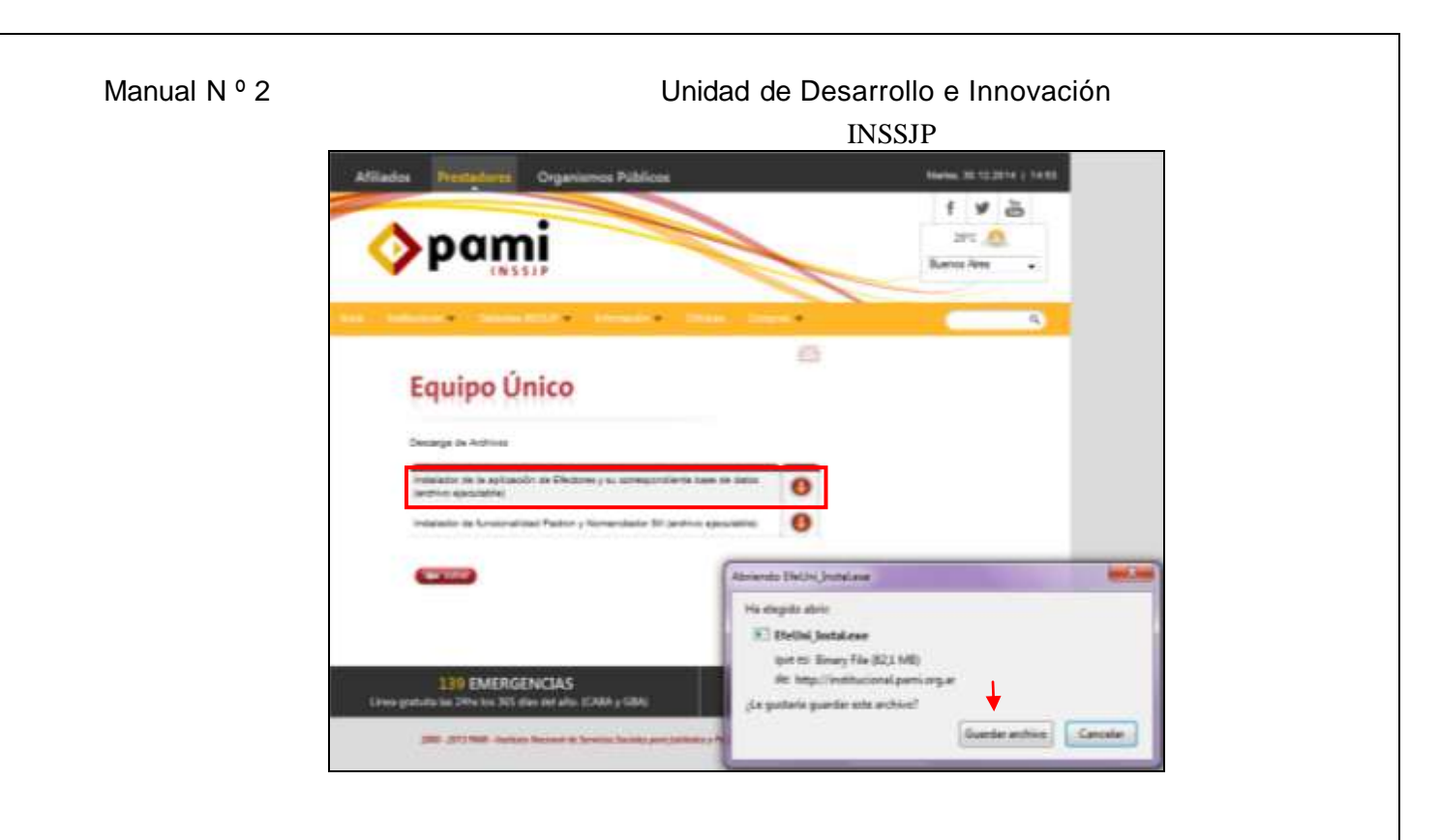

**8 >** Una vez descargado el archivo "**EfeUni\_Instal.exe**" (el cual se alojará donde haya seleccionado previamente) deberá comenzar con la ejecución del mismo. Presionando (continuamente hasta su finalización) el Botón "*Siguiente*" para que se desarrolle y concluya la Instalación del Sistema de Efectores.

| <br>Sistema Efectores 1.0                                                                                                    |
|----------------------------------------------------------------------------------------------------|
| Bienvenido al programa de instalación de Sistema Efectores 1.0.<br>Es recomendable que cierre todos los programas de Windows<br>antes de continuar con esta instalación.<br>Si tiene algún programa abierto, pulse Cancelar y cierre todos los<br>programas antes de iniciar esta instalación.<br>Pulse Siguiente para continuar con la instalación. |

Manual N º 2

#### Unidad de Desarrollo e Innovación INSSJP

**9** > Dentro del proceso de instalación, aparecerá la pantalla que se muestra a continuación la cual deberá tildar la opción "**Crear Acceso Directo**", a los efectos de crear un ícono en el Escritorio de su pc con el logo del Instituto.

| # Instalación de Sistema Efectores                                          | 22       |
|-----------------------------------------------------------------------------|----------|
| Seleccionar Opciones                                                        | in the   |
| Seleccione las opciones indicadas abajo y pulse Siguente para<br>continuar. |          |
| Seleccione las opciones mostradas abajo                                     |          |
| Crear Acceso Directo                                                        |          |
| N                                                                           |          |
| Tildar Crear Acceso Directo                                                 |          |
|                                                                             |          |
|                                                                             |          |
|                                                                             |          |
|                                                                             |          |
| < Atsis Siguiente >                                                         | Cancelar |
|                                                                             |          |

**10 >** Una vez finalizada la instalación, el Sistema de Efectores se encontrará Instalado en su Ordenador.

|      | Sistema Efectores se ha Instalado<br>Correctamente |
|------|----------------------------------------------------|
|      | La instalación ha terminado.                       |
| 1000 | Gracias por elegir Sistema Electores 1.0.          |
|      | Pulse Tesninar para salir de esta instalación.     |
|      |                                                    |
|      | Teminat                                            |

Luego, descargado el software, deberá actualizar a la versión 1.2.5 en todos los casos. Para ello deberá dirigirse al Link:

- <u>www.pami.org.ar;</u>
- Prestadores>
- Sistema INSSJP>
- Sistema de Envió De Información>
- Software Efectores>
- Descarga del Software>
- Actualización y componentes;

| Manual | Ν | 0 | 2 |
|--------|---|---|---|
|--------|---|---|---|

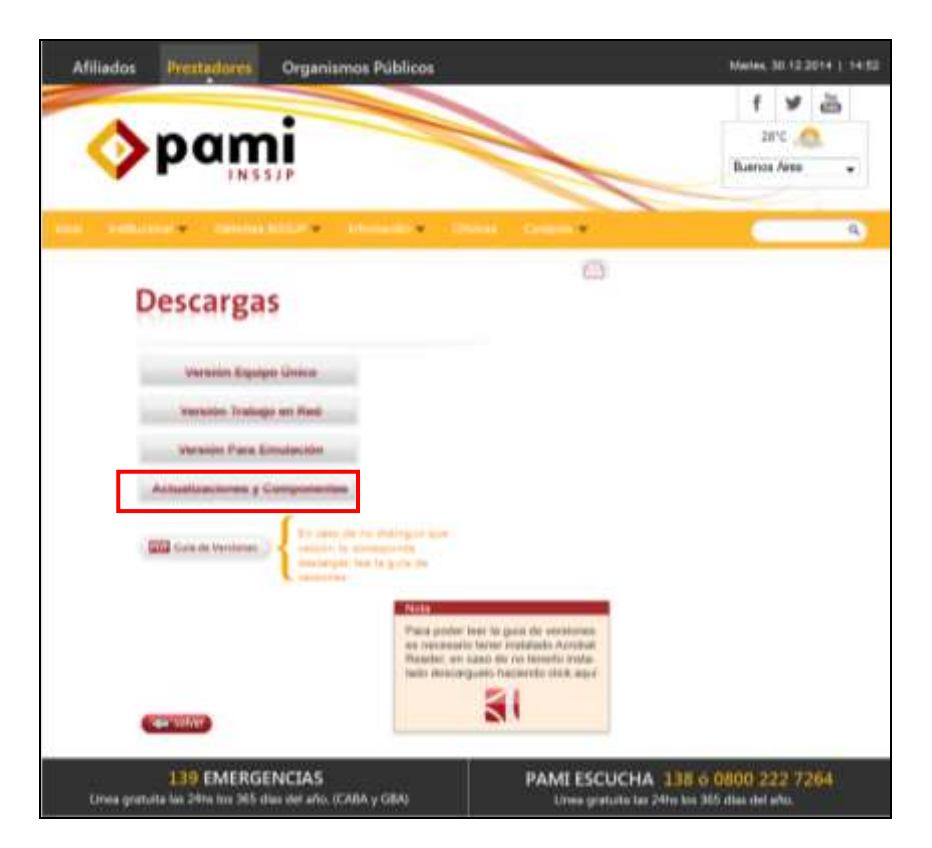

**11 >** Posteriormente, deberá descargar la **Versión 1.2.5**. Una vez descargado el archivo, podrá ejecutarlo haciendo doble clic sobre el archivo, y presionando siempre el botón siguiente hasta finalizar la instalación.

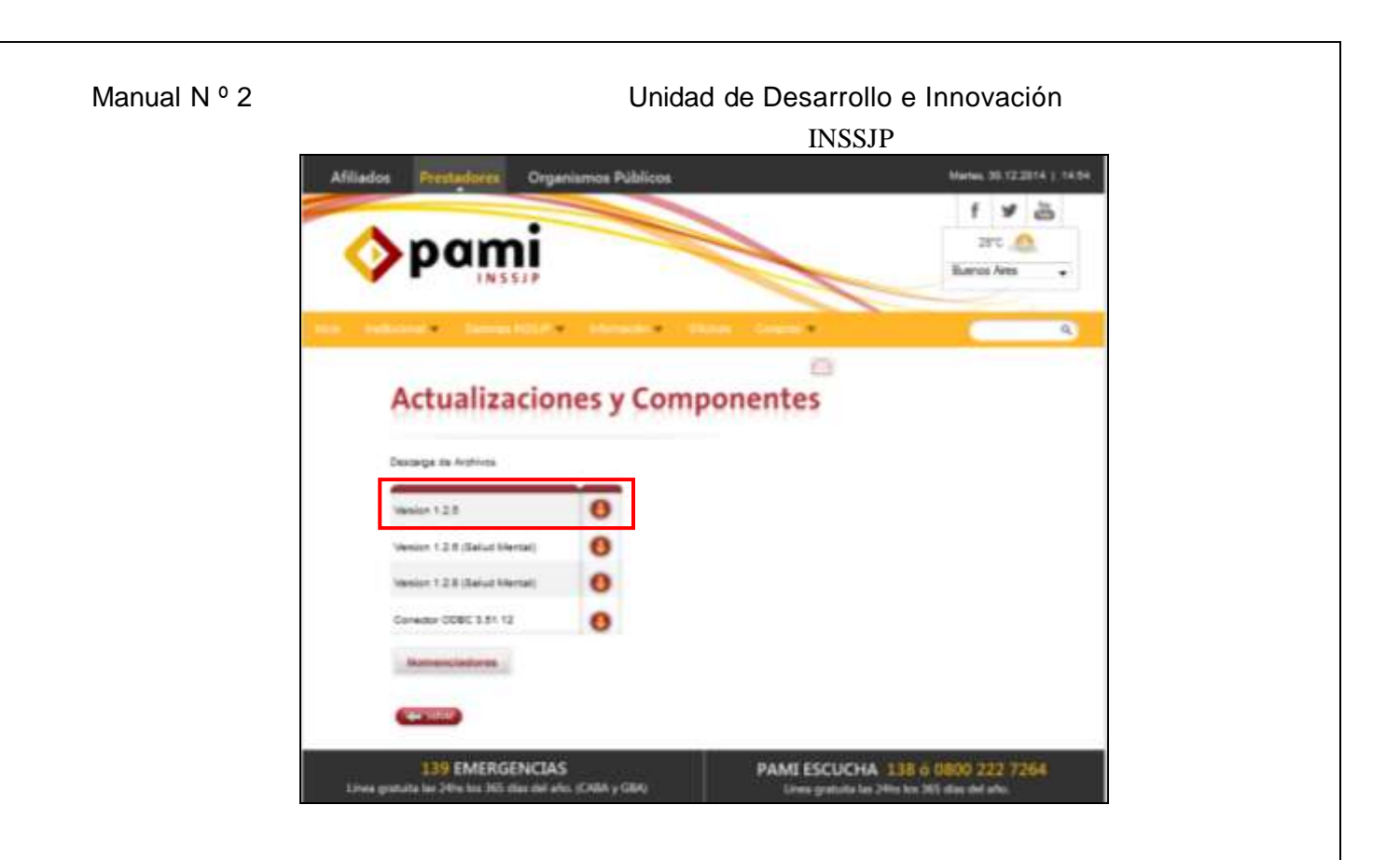

**12 >** Por último, tendrá que ingresar al Sistema de Efectores haciendo doble clic sobre el ícono que observa en el escritorio de Windows.

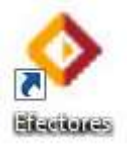

En la solapa **"Acerca de**" podrá confirmar que la aplicación fue actualizada correctamente, para lo cual deberá leer en la pantalla "Versión 1.2.5".

| nual N º 2                                                                                                    | Unidad de Desarrollo e Innovación<br>INSSJP |
|----------------------------------------------------------------------------------------------------|---------------------------------------------|
| Bibliona du Macherone, Print Addeni Vernisser, 1.2.3.<br>Bibliona du Macherone, Print Addeni Vernisser, 1.2.3.<br>Bibliona de effectores<br>Denerol de (FECTORES<br>Denerol de (FECTORES<br>Denerol de fECTORES<br>Denerol de fECTORE |                                             |
|                                                                                                    |                                             |

14 > Finalizados los pasos anteriores, ya se encuentra en condiciones de comenzar la carga

# Equipo de Soporte Técnico - Mesa de Ayuda

Es nuestro mayor deseo y anhelo que se sienta satisfecho al realizar el proceso descripto anteriormente. Para ello, le informamos que tendrá disponible los siguientes canales de soporte dentro de la página del Instituto:

http://institucional.pami.org.ar/result.php?c=8-4-1&vm=2

- Cursos Virtuales SII: con videos tutoriales sobre diferentes etapas del proceso de envío de datos.
- Manuales e Instructivos

Asimismo, ante cualquier consulta o inquietud sobre la modalidad de carga, códigos de prácticas y demás contenido del manual, podrá se comunique de manera gratuita con Nuestro Equipo Soporte Técnico de Lunes a Viernes de 08 a 17 hs al teléfono 0800-222-2210:

- Opción 1 Consultas sobre Transmisión de Información.
- Opción 2 Consultas de índole Medica HADOB
- Opción 3 Línea específica para consultas de Receta Electrónica

Mail: mesadeayuda\_efectores@pami.org.ar

Muchas Gracias.

Equipo Soporte Técnico Unidad de Desarrollo e Innovación